# Government eAuction System

http://demoeauction.nic.in/eAuction/app

# **Auction Evaluation**

| Governme<br>CAL<br>(Demo) | ent<br>Iction<br>System                                                                                                    |                                        |
|---------------------------|----------------------------------------------------------------------------------------------------|----------------------------------------|
| 08-May-2013               | Latest Active Auctions   Auctions by Closing Date   Corrigendum   Results of Au                                                                                                    | ctions 💧 Home 🖾 Contact Us 🗛 SiteMap   |
|                           |                                                                                                    | eAuctioning System Government of India |
| Upcoming Auctions         | Welcome to eAuctioning System<br>The Government eAuctioning System enables the auctioneers to download the Auction Schedule free of<br>then participate in the auction online through this portal. | cost and Login ID * deptuser21@nic.in  |
| Auctions by Value         | Auctions                                                                                                    | Password *                             |
| Auctions in Archive       | Auction Title Auction Details Start Date End Date                                                                                                    | Click here to Enroll                   |
| Auctions Status           | Click Login after                                                                                                    | entering                               |
| Downloads                 | user id and pa                                                                                                    | ssword                                 |
| Announcements             |                                                                                                    | Search with Auction Title/Auction ID   |
| Awards                    | Latest Corrigendums Corrigendum Title Auction Details Start Date End Date                                                                                                    | Auction Search                         |
| Site compatibility        |                                                                                                    | Advanced Search                        |
| india.gov.in              |                                                                                                    | Guidelines for Dept.Users              |
|                           | No active corrigendums available.                                                                                                    |                                        |
| Tenders INDIA             | Certifying Agency                                                                                                    | Guidelines for Bidders                 |
| ·                         | siQc 💦                                                                                                    | Information About DSC                  |
|                           | Ester atta                                                                                                    | FAQ                                    |
|                           |                                                                                                    | Feedback                               |
|                           |                                                                                                    | Resources Required                     |
|                           |                                                                                                    | Bidders Manual Kit                     |
|                           |                                                                                                    |                                        |

| Government<br>CAUC<br>(Demo)                                     | t<br>System                   | 11                                                                |                                                                     |                    |           |                             |
|------------------------------------------------------------------|-------------------------------|-------------------------------------------------------------------|---------------------------------------------------------------------|--------------------|-----------|-----------------------------|
| 08-May-2013                                                      | Latest Active Auctions        | Auctions by Clo                                                   | osing Date   Corrigend                                              | um   Results of Au | ictions 💧 | Home 🖾 Contact Us 🚜 SiteMap |
|                                                                  |                               |                                                                   |                                                                     |                    |           | eAuctioning System Governm  |
| Upcoming Auctions                                                |                               |                                                                   | <b>: : \ :</b> * *                                                  |                    |           |                             |
| Auctions by Value                                                | Digital Certificate Authe     | ntication                                                         |                                                                     |                    |           | -                           |
|                                                                  | Welcome DEPTUSE               | R 21,                                                             |                                                                     |                    |           |                             |
| Auctions in Archive                                              |                               |                                                                   |                                                                     |                    |           |                             |
| Auctions Status                                                  | S.No Alias Name               | Certificate<br>Type                                               | Expiry Date                                                         | Interim Days       | Status    |                             |
| Downloads                                                        | 1. democert21Sign             | Signing                                                           | 24-Aug-2013 04:39 PM                                                | 108 days 16:39:42  | Live      |                             |
|                                                                  | 2. democert21Ency             | Encipherment                                                      | 24-Aug-2013 04:39 PM                                                | 108 days 16:39:43  | Live      |                             |
| Announcements                                                    | Very basic registered with DC | C. Dispessionert vous                                             | DCC and for subsections                                             |                    |           |                             |
| Awards                                                           | Then dick the Login button to | o proceed                                                         |                                                                     | ль.                |           |                             |
| Site compatibility                                               | Ν                             |                                                                   |                                                                     |                    |           |                             |
| india.gov.in                                                     |                               |                                                                   |                                                                     |                    |           |                             |
| Tenders INDIA                                                    |                               |                                                                   |                                                                     |                    |           |                             |
|                                                                  | 2 Level /                     | Authentio                                                         | cation.                                                             |                    |           |                             |
|                                                                  | Click o                       | n login b                                                         | utton                                                               |                    |           |                             |
|                                                                  | after ins                     | serting D                                                         | SC kev                                                              |                    |           |                             |
|                                                                  |                               |                                                                   |                                                                     | ned Departments.   |           |                             |
|                                                                  |                               | Visitor                                                           | s No : 5015280                                                      |                    |           |                             |
| Designed, Developed and Hosted by<br>National Informatics Centre |                               | Version : v1.08.0<br>(c) 2010 Tenders<br>Site best vi <u>ewed</u> | i5 28-07-10<br>: NIC, All rights reserved.<br>in 1024 x 768 pixels. |                    |           | <u>Disclaimer</u>           |

| Governmen<br>MA<br>-Ox (Demo)                                   | system                                                                                                    |
|-----------------------------------------------------------------|----------------------------------------------------------------------------------------------------|
|                                                                 |                                                                                                    |
| Upcoming Auctions                                               | 1 1 : M 1 m                                                                                                    |
| Auctions by Value                                               | Digital Certificate Authentication Welcome DEDTUSED 21                                                                                        |
| Auctions in Archive                                             | Signing data with your private exchange key                                                                                                   |
| Auctions Status                                                 | S.No Alia An application is requesting access to a Protected item.                                                                            |
| Downloads                                                       | 1.     den     Cancel       2.     den                                                                                                    |
| Announcements                                                   | Password for:<br>CryptoAPI Private Key                                                                                                    |
| Awards                                                          | Then dick the Remember password                                                                                                    |
| Site compatibility                                              | OK Cancel Details                                                                                                    |
| india.gov.in                                                    |                                                                                                    |
| Tenders INDIA                                                   |                                                                                                    |
|                                                                 | Enter DSC's password and                                                                                                    |
|                                                                 | click on OK                                                                                                    |
|                                                                 | This Demo server contents owned and maintained by concerned Departments.                                                                      |
| Designed. Developed and Hotes by<br>Mational Information Centre | Visitors No. 15015280<br>Version - v1.00.05.05-07-10<br>(c) 2010 Tenders NIC, All rights reserved.<br>Site best visional in 1024 x 766 powli. |

|     |                            | DASHBOARD                                                                       |                                               |
|-----|----------------------------|---------------------------------------------------------------------------------|-----------------------------------------------|
| U   | Jser Management            |                                                                                 |                                               |
| +   | Corporate User             | Welcome DEPTUSER 21,                                                            |                                               |
| •   | Auction                    | Roles : Procurement Officer Admin, Procurement Officer Opener, Procurement Offi | icer Evaluator, Procurement Officer Publisher |
| +   | Auction List/New Auction   |                                                                                 |                                               |
| +   | Publish Auctions           |                                                                                 |                                               |
| +   | Published Auctions         | View Profile Edit Profile Change Password Digital Signature Certificate         |                                               |
| +   | View Live eAuction         |                                                                                 |                                               |
| +   | View Auction History       | Clicker                                                                         |                                               |
| +   | Archived Auctions          |                                                                                 |                                               |
| +   | Approve Participants       | Evaluation Event                                                                | Count                                         |
| +   | Fee Payment History        | Publish Adduon<br>Publish Corrigendum                                           | 0                                             |
| +   | Evaluation                 | 3 Pending Approval                                                              | 0                                             |
| +   | eAuctions AOC              | 4 Approval Ending Today                                                         | 0                                             |
| +   | Archive AOC                | 5 Auction Starting Today                                                        | 1                                             |
|     | Auction Corrigendum        | 6 Live eAuctions                                                                | 0                                             |
|     | Create Auction Corrigendum | 7 Waiting for Evaluation 8 Waiting for AOC                                      | 1                                             |
| *   | Publich Corrigondum List   | waiting for Acc                                                                 | 0                                             |
| *   | Published Corrigondum List |                                                                                 |                                               |
| +   |                            |                                                                                 |                                               |
| +   | ReAuction                  |                                                                                 |                                               |
|     |                            |                                                                                 |                                               |
|     |                            |                                                                                 |                                               |
|     |                            |                                                                                 |                                               |
|     |                            |                                                                                 |                                               |
|     |                            |                                                                                 |                                               |
|     |                            |                                                                                 |                                               |
| onl | ist&service=page           | Version:v1.08.05 28-07-10                                                       | Copyright © 2007, NIC. All rights reserved.   |

#### EAUCTION **User Management** Auction Evaluation List Corporate User 0 eAuction Click here for Auction List/New Auction Evaluation Publish Auctions Auction Evaluation List Published Auctions View Published Date Bidder Auction ID Auction Title Auction Start Date S.No View Live eAuction Values View Auction History 1. 2013\_NICTN\_4 Shopping Complex 08-May-2013 10:30 AM 08-May-2013 11:15 AM Q., Archived Auctions View for evaluation Approve Participants Fee Payment History

Evaluation

٠

÷

٠

÷

٠

- eAuctions AOC
- Archive AOC

## eAuction Corrigendum

- Create Auction Corrigendum
- Publish Corrigendum List
- Published Corrigendum List
- ReAuction

page=AuctionEvaluationList&service=direct&session=T&sp=SckG2I5bNHaw6LpLFsae1egf11PO+O/KKZOEjFLhxr4N/aeQrxE1juLo8eyrbetpn1ttFGTH8agyA%0Ae6NifjBfnouV1Jii6cBYhpBGCgaDw

## AUCTION EVALUATION

Auction Evaluation

## **User Management**

Corporate User

## eAuction

- Auction List/New Auction
- Publish Auctions
- Published Auctions
- View Live eAuction
- View Auction History
- Archived Auctions
- Approve Participants
- ✤ Fee Payment History
- Evaluation
- eAuctions AOC
- Archive AOC
- eAuction Corrigendum
- Create Auction Corrigendum
- Publish Corrigendum List
- Published Corrigendum List
- ReAuction

| Auction Details                                  |                          |
|--------------------------------------------------|--------------------------|
| Organisation/Department/<br>Division/SubDivision | NIC ORG                  |
| Auction Title                                    | Shopping Complex         |
| Description                                      | Shopping Complex         |
| Details                                          | Refer Auction Documents  |
| Auction ID                                       | 2013_NICTN_4             |
| Starting Price                                   | Rs. 10,000               |
| Category                                         | TESt1                    |
| Auction Fee Required                             | Yes                      |
| Fee Payable At                                   | Chennai                  |
| EMD Amount                                       | Rs. 2,50,000             |
| Solvency Value                                   | Rs. 8,00,000             |
| EMD Payable To                                   | Auction Inviting Officer |
| Published Date                                   | 08-May-2013 10:30 AM     |
| Document<br>Submission/Payment<br>Start Date     | 08-May-2013 10:35 AM     |
| Document/Payment<br>Approval Start Date          | 08-May-2013 10:55 AM     |
| Auction Start Date                               | 08-May-2013 11:15 AM     |

| _                                          |                          |
|--------------------------------------------|--------------------------|
| Туре                                       | Forward                  |
| Masking Bidder<br>Details                  | Yes                      |
| Sub Category                               | Civil Works              |
| Auction Fee                                | Rs. 5000                 |
| Fee Payable To                             | Auction Inviting Officer |
| EMD Exemption<br>Required                  | Yes                      |
| Additional EMD<br>Amount                   | Rs. 2,00,000             |
| EMD Payable At                             | Chennai                  |
| Incremental Value                          | Rs. 1,000                |
| Document<br>Submission/Payment<br>End Date | 08-May-2013 10:50 AM     |
| Document/Payment<br>Approval End Date      | 08-May-2013 11:10 AM     |
| Auction End Date                           | 08-May-2013 11:35 AM     |

## Auction Evaluation Page 1

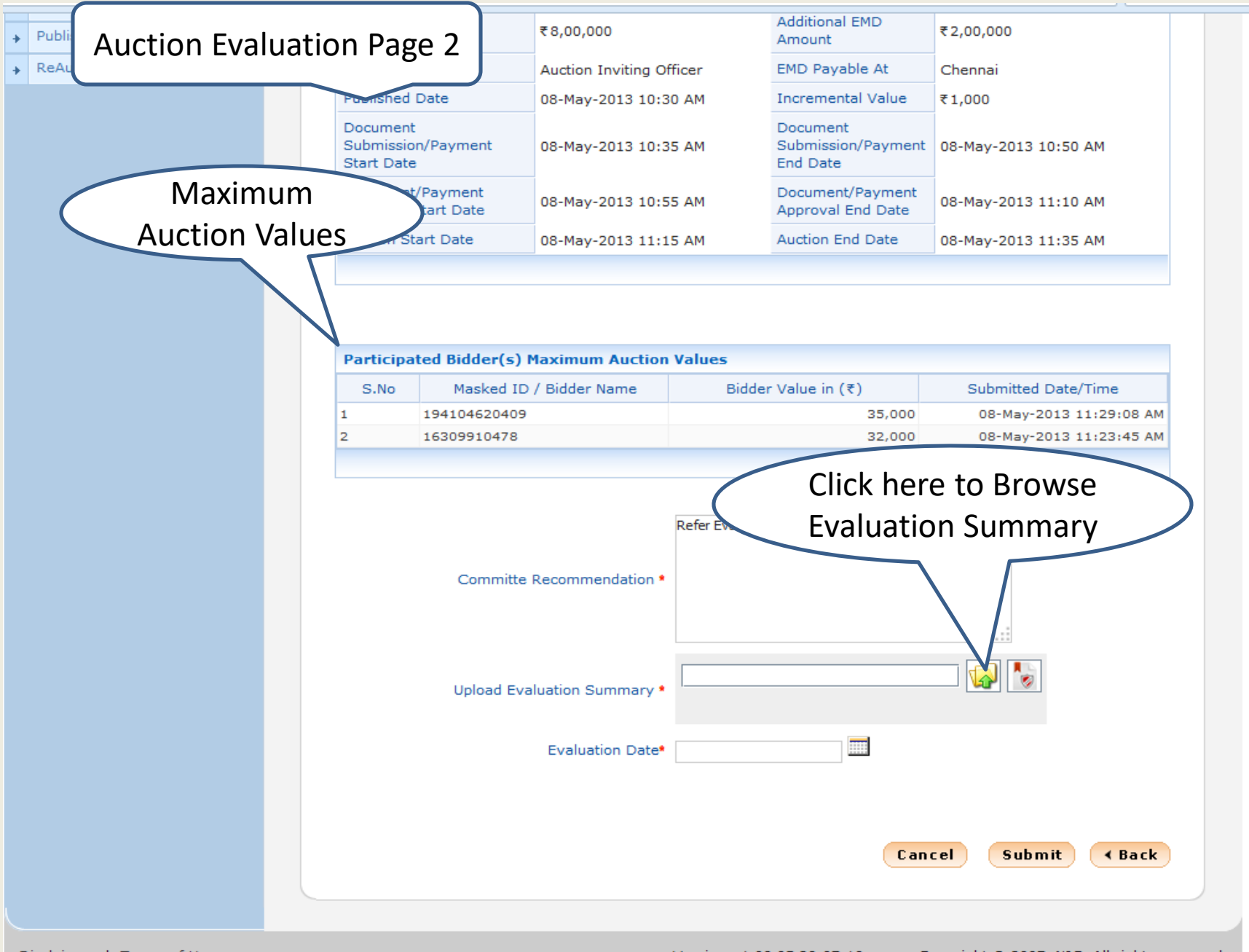

| + | Published Corrigendum List |  | Solvency Value                                                                                                    | ₹8,00,000                                                                | Additional EMD<br>Amount                   | ₹2,00,000                                                                 |
|---|----------------------------|--|----------------------------------------------------------------------------------------------------|--------------------------------------------------------------------------|--------------------------------------------|---------------------------------------------------------------------------|
| + | ReAuction                  |  | EMD Payable To                                                                                                    | Auction Inviting Officer                                                 | EMD Payable At                             | Chennai                                                                   |
|   |                            |  | Published Date                                                                                                    | 08-May-2013 10:30 AM                                                     | Incremental Value                          | ₹1,000                                                                    |
|   |                            |  | Document<br>Submission/Payment<br>Start Date                                                                                                    | 08-May-2013 10:35 AM                                                     | Document<br>Submission/Payment<br>End Date | 08-May-2013 10:50 AM                                                      |
|   |                            |  | Document/Payment<br>Approval Start Date                                                                                                    | 08-May-2013 10:55 AM                                                     | Document/Payment<br>Approval End Date      | 08-May-2013 11:10 AM                                                      |
|   |                            |  | Auction Start Date                                                                                                    | 08-May                                                                   |                                            | 5 AM                                                                      |
|   | Browse and upload Document |  |                                                                                                    |                                                                          |                                            |                                                                           |
|   |                            |  | Look In: 🗖 Documents                                                                                                    | relat                                                                    | ed to Auctio                               | n                                                                         |
|   |                            |  | Fax     My Music     My Pictures     My Videos     Scanned Documents     Visual Studio 2008     Visual Studio 2010  File Name: Evaluation_S Files of Type: .pdf, .xls and  Upload Eva | BOQS<br>BOQS<br>BOQXIS<br>boqcomerative<br>Evaluation_Sum<br>summary.pdf | echart (02042013).xls<br>mary.pdf          | Submitted Date/Time<br>08-May-2013 11:29:08 AM<br>08-May-2013 11:23:45 AM |
|   |                            |  |                                                                                                    |                                                                          | the filenam                                | e                                                                         |
|   |                            |  |                                                                                                    |                                                                          | Cane                                       | el Submit (Back                                                           |
|   |                            |  |                                                                                                    |                                                                          |                                            |                                                                           |

- Published Corrigendum List
- ReAuction

| Solvency Value                               | ₹8,00,000                | Additional EMD<br>Amount                   | ₹2,00,000            |
|----------------------------------------------|--------------------------|--------------------------------------------|----------------------|
| EMD Payable To                               | Auction Inviting Officer | EMD Payable At                             | Chennai              |
| Published Date                               | 08-May-2013 10:30 AM     | Incremental Value                          | ₹1,000               |
| Document<br>Submission/Payment<br>Start Date | 08-May-2013 10:35 AM     | Document<br>Submission/Payment<br>End Date | 08-May-2013 10:50 AM |
| Document/Payment<br>Approval Start Date      | 08-May-2013 10:55 AM     | Document/Payment<br>Approval End Date      | 08-May-2013 11:10 AM |
| Auction Start Date                           | 08-May-2013 11:15 AM     | Auction End Date                           | 08-May-2013 11:35 AM |

| Participa | ted Bidder(s) Maximum Auction | values              |                         |
|-----------|-------------------------------|---------------------|-------------------------|
| S.No      | Masked ID / Bidder Name       | Bidder Value in (₹) | Submitted Date/Time     |
| 1         | 194104620409                  | 35,000              | 08-May-2013 11:29:08 AM |
| 2         | 16309910478                   | 32,000              | 08-May-2013 11:23:45 AM |

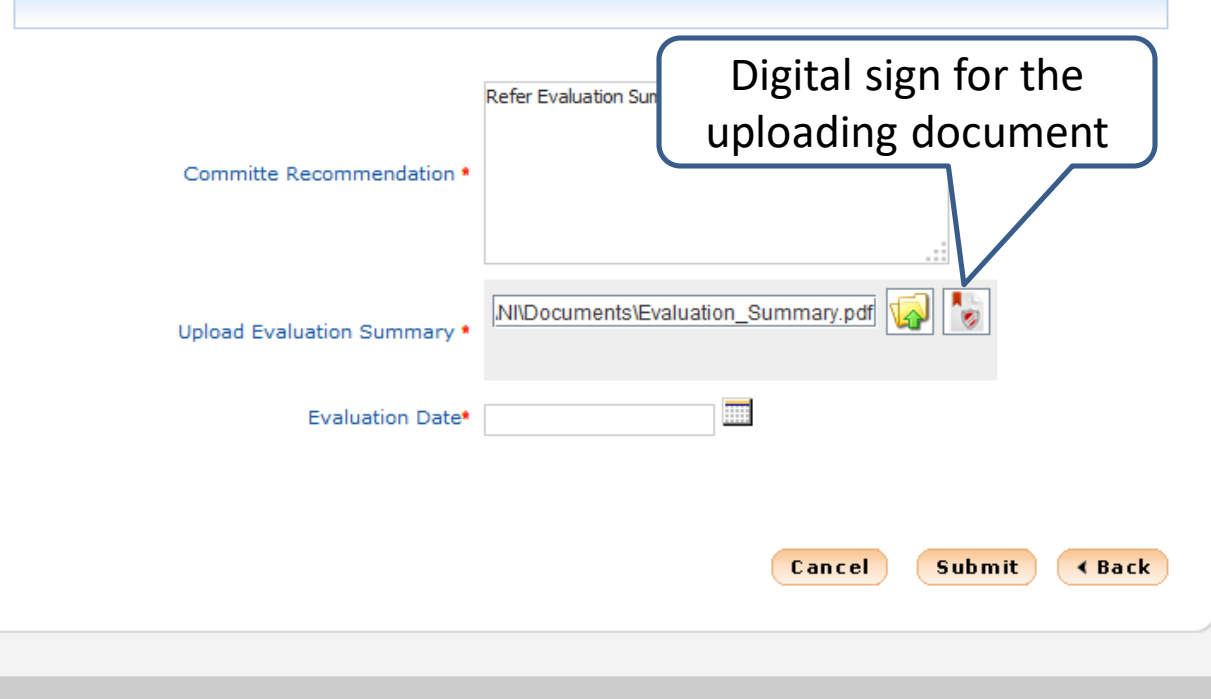

| Construction between                         | on Link Toto Toton Gui | Wile Stratistic Patrix                     | S-AYWWW              |
|----------------------------------------------|------------------------|--------------------------------------------|----------------------|
| Document<br>Submission/Payment<br>Start Date | 08-May-2013 10:35 AM   | Document<br>Submission/Payment<br>End Date | 08-May-2013 10:50 AM |
| Document/Payment<br>Approval Start Date      | 08-May-2013 10:55 AM   | Document/Payment<br>Approval End Date      | 08-May-2013 11:10 AM |
| Auction Start Date                           | 08-May-2013 11:15 AM   | Auction End Date                           | 08-May-2013 11:35 AM |

| Partie<br>S.N | An application is requesting access to a Protected item.          | e/Time                       |
|---------------|-------------------------------------------------------------------|------------------------------|
|               | Password for:<br>CryptoAPI Private Key ••••I<br>Remember password | 11:29:08 A)<br>  11:23:45 A) |
|               | OK Cancel Details                                                 |                              |
|               |                                                                   |                              |
| Enter         | the password of the DSC                                           | ati 😡 💽                      |
| Enter         | the password of the DSC                                           | di 😡 💽                       |
| Enter         | the password of the DSC<br>and click on OK                        | df 😡                         |

- Published Corrigendum List
- ReAuction

| Solvency Value                               | ₹8,00,000                | Additional EMD<br>Amount                   | ₹2,00,000            |
|----------------------------------------------|--------------------------|--------------------------------------------|----------------------|
| EMD Payable To                               | Auction Inviting Officer | EMD Payable At                             | Chennai              |
| Published Date                               | 08-May-2013 10:30 AM     | Incremental Value                          | ₹1,000               |
| Document<br>Submission/Payment<br>Start Date | 08-May-2013 10:35 AM     | Document<br>Submission/Payment<br>End Date | 08-May-2013 10:50 AM |
| Document/Payment<br>Approval Start Date      | 08-May-2013 10:55 AM     | Document/Payment<br>Approval End Date      | 08-May-2013 11:10 AM |
| Auction Start Date                           | 08-May-2013 11:15 AM     | Auction End Date                           | 08-May-2013 11:35 AM |

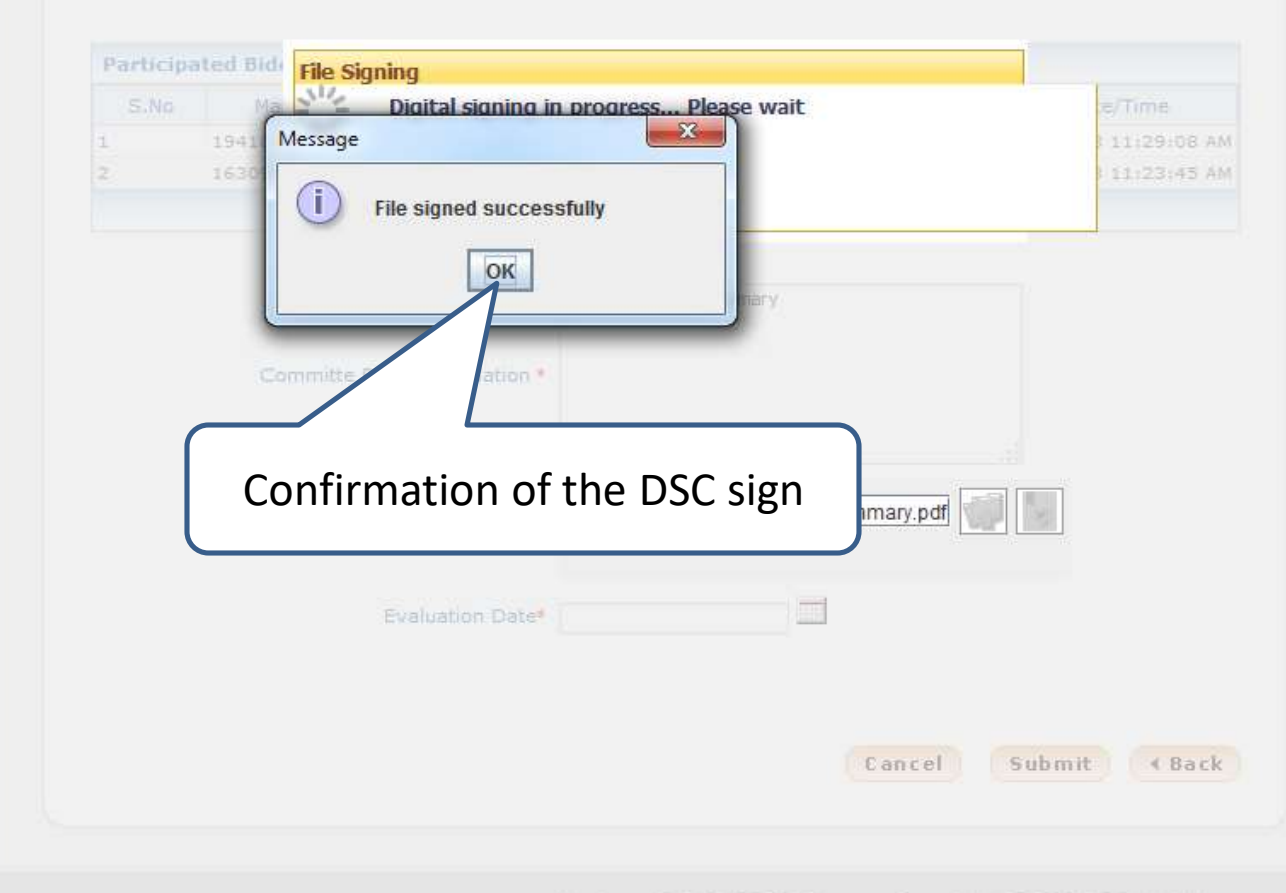

Published Corrigendum List

ReAuction

| Solvency Value                               | ₹8,00,000                | Additional EMD<br>Amount                   | ₹2,00,000            |
|----------------------------------------------|--------------------------|--------------------------------------------|----------------------|
| EMD Payable To                               | Auction Inviting Officer | EMD Payable At                             | Chennai              |
| Published Date                               | 08-May-2013 10:30 AM     | Incremental Value                          | ₹1,000               |
| Document<br>Submission/Payment<br>Start Date | 08-May-2013 10:35 AM     | Document<br>Submission/Payment<br>End Date | 08-May-2013 10:50 AM |
| Document/Payment<br>Approval Start Date      | 08-May-2013 10:55 AM     | Document/Payment<br>Approval End Date      | 08-May-2013 11:10 AM |
| Auction Start Date                           | 08-May-2013 11:15 AM     | Auction End Date                           | 08-May-2013 11:35 AM |

| Participated Bidder(s) Maximum Auction Values |                         |                     |                         |  |
|-----------------------------------------------|-------------------------|---------------------|-------------------------|--|
| S.No                                          | Masked ID / Bidder Name | Bidder Value in (₹) | Submitted Date/Time     |  |
| 1                                             | 194104620409            | 35,000              | 08-May-2013 11:29:08 AM |  |
| 2                                             | 16309910478             | 32,000              | 08-May-2013 11:23:45 AM |  |
|                                               |                         |                     |                         |  |

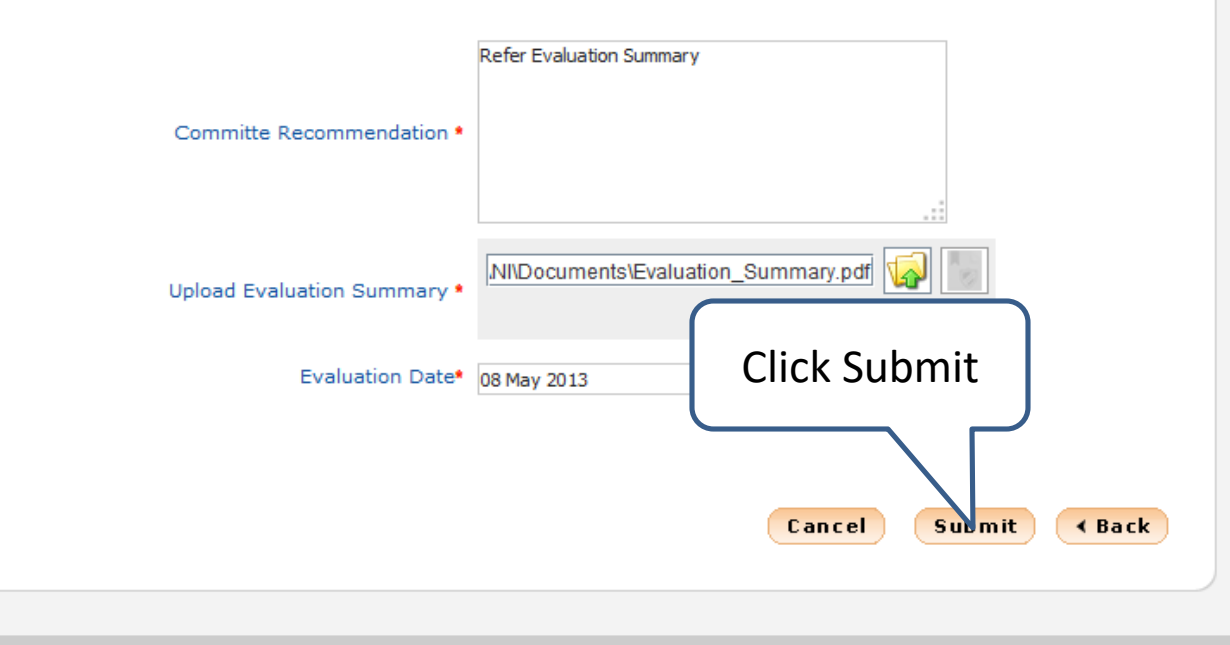

Displation of Tanana Africa

## **User Management**

Corporate User

### eAuction

Auction List/New Auction

EAUCTION

Auction Evaluation List

- Publish Auctions
- Published Auctions
- View Live eAuction
- View Auction History
- Archived Auctions
- Approve Participants
- ✤ Fee Payment History
- Evaluation
- eAuctions AOC
- Archive AOC

## eAuction Corrigendum

- Create Auction Corrigendum
- Publish Corrigendum List
- Published Corrigendum List
- ReAuction

# Auction Evaluation List S.No Auction ID Auction Title Published Date Auction Start Date View Bidder Values 1. 2013\_NICTN\_4 Shopping Complex 08-May-2013 10:30 AM 08-May-2013 11:15 AM Image: Complex Complex Comp

# End of Auction Evaluation